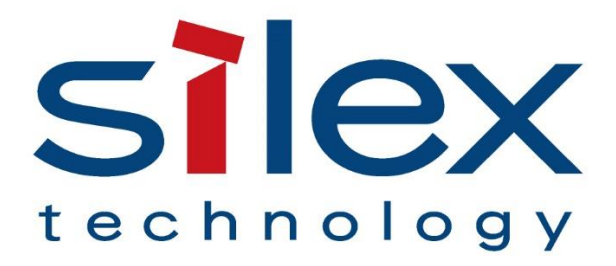

# **APPLICATION NOTE:**

## Migrating to BR-500AC

From SX-BR-4600WAN2, BR-300AN and BR-310AC

# silex technology america, Inc.

www.silextechnology.com

March 31, 2021

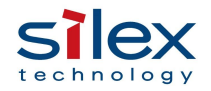

## Contents

| Introduction                                 |
|----------------------------------------------|
| Overview of BR-500AC                         |
| Feature set                                  |
| New Features4                                |
| WPA3 Wi-Fi security4                         |
| Fast BSS Transition: 802.11r4                |
| WME (Wireless Multimedia Extensions)4        |
| MU-MIMO and Beamforming4                     |
| Feature Set Comparison                       |
| Device Management6                           |
| Resources                                    |
| AMC Manager® Software for Remote Management8 |

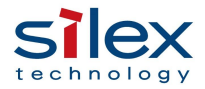

### Introduction

The purpose of this application note is to explain the advantage of the BR-500AC over SX-BR-4600WAN2, BR-300AN, and BR-310AC. The application note provides:

- Valued customers of SX-BR-4600WAN2, BR-300AN, and BR-310AC with the migration guidance to BR-500AC
- Valued customers who look for the right Ethernet to Wi-Fi bridge product with the BR-500AC information

## Overview of BR-500AC

The BR-500AC is the silex's latest enterprise-grade Ethernet to Wi-Fi bridge supporting 802.11ac wave2 standards. The BR-500AC inherits silex's expertise and knowledge accumulated through all predecessors such as SX-BR-4600WAN2, BR-300AN, and BR-310AC. It also enhances the feature set for better security and QoS (Quality of Service).

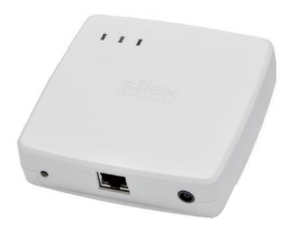

### Feature set

- ➢ Wi-Fi security
  - WPA/WPA2-Personal
  - WPA2-Personal
  - WPA3-Personal
  - WPA/WPA2-Enterprise
  - WPA2-Enterprise
  - WPA3-Enterprise (128-bit security mode)
- ▶ IEEE 802.1X Authentication
- > 802.11ac wave2 features
  - 2x2 MU-MIMO
  - Beamforming
  - Up to 867Mbps Wi-Fi bit rate
- 802.11r Fast BSS Transition when operating in WPA2
- 802.11ai Fast Initial Link Setup when operating in WPA2-Enterprise
- > Roaming support in all Wi-Fi security mode
- WME (Wireless Multimedia Extensions) support for QoS management
- > Dual-band radio support (2.4GHz / 5GHz)
- Single client mode and Multi-client mode
- > Integrated web server for the device configuration
- Remote device management by AMC Manager®

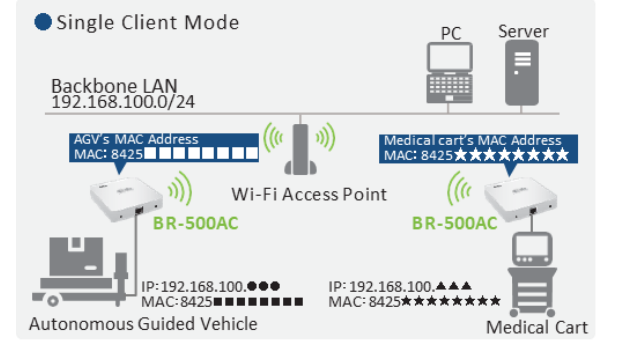

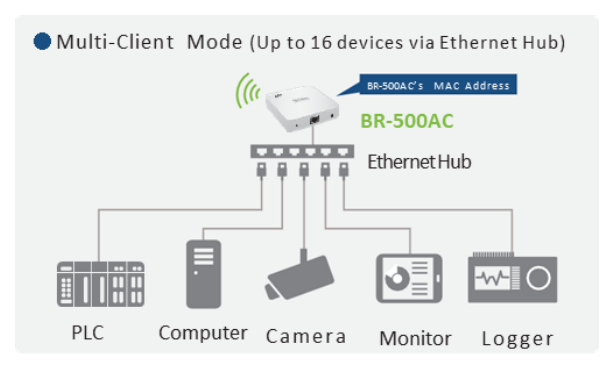

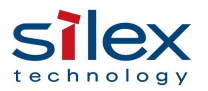

#### **New Features**

#### WPA3 Wi-Fi security

The BR-500AC supports WPA3-Personal and WPA3-Enterprise with 128-bit security mode. The use of Simultaneous Authentication of Equals (SAE) is in direct response to an identified weakness in the WPA2 4-way handshake discovered by Vanhoef in 2017 (Known as KRACK). Although there are available patches to protect from the "KRACK attack," the use of SAE improves the key management process used for encryption of the link and provides several other benefits. Since encryption keys are session-based, not linked to a static PSK, hackers will no longer capture wireless traffic and work offline to determine the shared password. Similarly, any brute force attack will be limited to a single

session. As a result, any historical data is protected should a key be hacked for any specific session.

#### Fast BSS Transition: 802.11r

Fast BSS transition allows the BR-500AC to reestablish existing security and/or QoS parameters before reassociating to a new access point. The reassociation process as per 802.11r significantly reduces the link downtime between the BR-500AC and the Wi-Fi infrastructure when the BR-500AC connects to a new AP within the same ESS (Extended Service Set) domain.

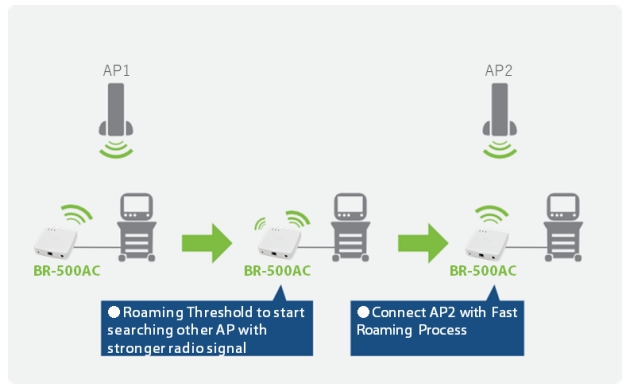

#### WME (Wireless Multimedia Extensions)

The BR-500AC can set an access category to packets based on the data packets' priority from the Ethernet device(s). If there is no priority in the data packets from the Ethernet device(s), the BR-500AC can add a default access category according to the setting. It supports AC\_BK, AC\_BE, AC\_VI, and AC\_VO. The BR-500AC offers a better QoS over the wireless network by supporting WME.

#### MU-MIMO and Beamforming

The BR-500AC supports MU-MIMO and beamforming as a beamformee. The BR-500AC achieves more efficient downlink data transfer with 4x4 (or more spatial streams) MU-MIMO capable access point. Unlike the legacy bridges supporting SU-MIMO, the access point can transmit the data to multiple BR-500ACs simultaneously.

SU-MIMO

MU-MIMO

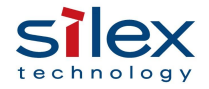

© silex technology america, Inc.

4

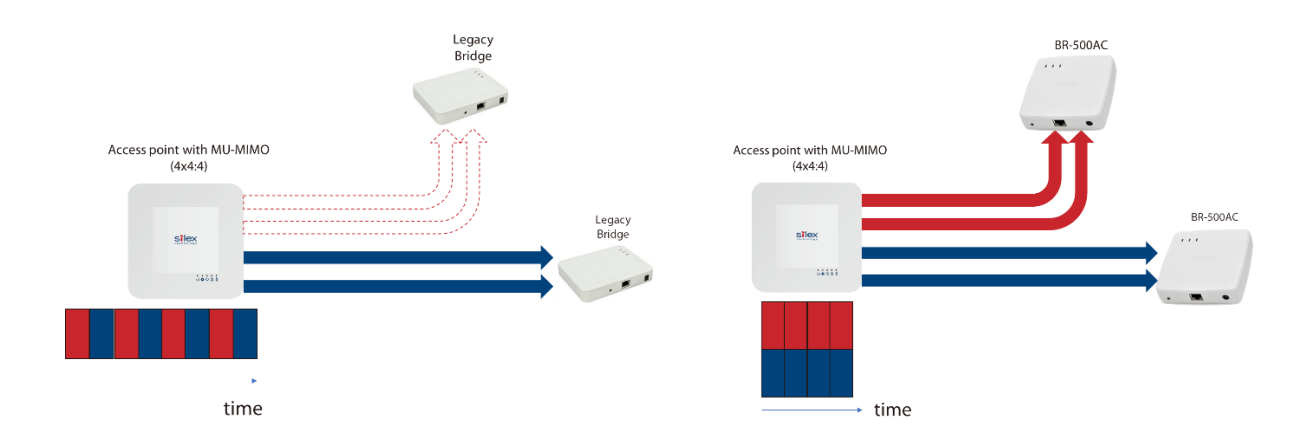

## Feature Set Comparison

| Features                    | BR-500AC                                                                                                    | SX-BR-4600WAN2                                                                                                    | BR-300AN                                                                                                    | BR-310AC                                                                                                    |
|-----------------------------|----------------------------------------------------------------------------------------------------|----------------------------------------------------------------------------------------------------|----------------------------------------------------------------------------------------------------|----------------------------------------------------------------------------------------------------|
| Product<br>picture          |                                                                                                    | attes at 1                                                                                                    |                                                                                                    |                                                                                                    |
| size                        | 110mmx109mmx27mm                                                                                                    | 110.5mmx79mmx27.6m<br>m                                                                                                    | 100mmx100mmx25.5mm                                                                                                    | 130mmx100mmx26mm                                                                                                    |
| weight                      | 140g                                                                                                    | 130g                                                                                                    | 120g                                                                                                    | 148g                                                                                                    |
| DC jack                     | EIAJ Class4                                                                                                    | EIAJ Class2                                                                                                    | EIAJ Class2                                                                                                    | EIAJ Class2                                                                                                    |
| Power supply                | 12V(primary)or<br>5V(optional)                                                                                                    | 5V                                                                                                    | 5V                                                                                                    | 5V                                                                                                    |
| Max power consumption       | 6W                                                                                                    | 3.75W                                                                                                    | 5.5W                                                                                                    | 6.5W                                                                                                    |
| Wi-Fi standard              | 802.11a/b/g/n/ <mark>ac wave2</mark>                                                                                                    | 802.11a/b/g/n                                                                                                    | 802.11a/b/g/n                                                                                                    | 802.11a/b/g/n/ac                                                                                                    |
| Antenna                     | 2x2 MU-MIMO (internal)                                                                                                    | 2x2 SU-MIMO (internal)                                                                                                    | 2x2 SU-MIMO (internal)                                                                                                    | 3x3 SU-MIMO (internal)                                                                                                    |
| Wi-Fi<br>Authentication     | Open<br>WPA/WPA2-Personal<br>WPA2-Personal<br>WPA3-Personal<br>WPA/WPA2-Enterprise<br>WPA2-Enterprise<br>WPA3-Enterprise<br>IEEE 802.1X<br>EAP-TLS<br>EAP-TLS<br>EAP-TLS<br>PEAP<br>EAP-FAST<br>LEAP | Open<br>Shared<br>WPA/WPA2-Personal<br>WPA/WPA2-Personal<br>WPA/WPA2-Enterprise<br>WPA2-Enterprise<br>IEEE 802.1X<br>EAP-TLS<br>EAP-TLS<br>PEAP<br>EAP-FAST<br>LEAP | Open<br>Shared<br>WPA/WPA2-Personal<br>WPA2-Personal<br>WPA2-Personal<br>WPA2-Enterprise<br>IEEE 802.1X<br>EAP-TLS<br>EAP-TLS<br>EAP-TLS<br>PEAP<br>EAP-FAST<br>LEAP | Open<br>Shared<br>WPA/WPA2-Personal<br>WPA2-Personal<br>WPA/WPA2-Enterprise<br>WPA2-Enterprise<br>IEEE 802.1X<br>EAP-TLS<br>EAP-TLS<br>PEAP<br>EAP-FAST<br>LEAP |
| Wi-Fi<br>Encruption         | AUTO/TKIP/AES                                                                                                    | AUTO/TKIP/AES                                                                                                    | AUTO/TKIP/AES                                                                                                    | AUTO/TKIP/AES                                                                                                    |
| Radio band                  | 2.4GHz/5GHz<br>US SKU (US2): ch 120-128<br>and 144 are supported                                                                                                    | 2.4GHz/5GHz                                                                                                    | 2.4GHz/5GHz                                                                                                    | 2.4GHz/5GHz                                                                                                    |
| Theoretical<br>max bit rate | 867Mbps                                                                                                    | 300Mbps                                                                                                    | 300Mbps                                                                                                    | 1.3Gbps                                                                                                    |
| Roaming                     | 802.11r (WPA2)<br>Normal roaming                                                                                                    | Normal roaming                                                                                                    | Normal roaming                                                                                                    | Normal roaming                                                                                                    |
| Fast Initial Link<br>Setup  | WPA2-Enterprise mode                                                                                                    | Not supported                                                                                                    | Not supported                                                                                                    | Not supported                                                                                                    |

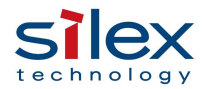

| WME           | Supported             | Not supported        | Not supported        | Not supported        |
|---------------|-----------------------|----------------------|----------------------|----------------------|
| Ethernet      | 10BASE-T/100BASE-TX/  | 10BASE-T/100BASE-TX/ | 10BASE-T/100BASE-TX/ | 10BASE-T/100BASE-TX/ |
|               | 1000BASE-T            | 1000BASE-T           | 1000BASE-T           | 1000BASE-T           |
| MAC address   | Supported             | Supported            | Supported            | Supported            |
| filtering     |                       |                      |                      |                      |
| Address       | Supported             | Supported            | Supported            | Not supported        |
| Management    |                       |                      |                      |                      |
| Table         |                       |                      |                      |                      |
| NTP           | Supported             | Not supported        | Supported            | Supported            |
| Configuration | Integrated web page   | Integrated web page  | Integrated web page  | Integrated web page  |
| method        | AMC Manager® (Version | AMC Manager®         | AMC Manager®         | AMC Manager®         |
|               | 4.0.1 and later)      |                      | BR Kitting tool      | 2                    |
|               | BR Kitting tool       |                      | -                    |                      |

## **Device Management**

The BR-500AC's device management is the same except for new features available in the BR-500AC. Additional options for the BR-500AC's configuration are highlighted by light green in the table below.

| Web configuration procedure             |                                                                                                    |                                                                                                    |                                                                                                    |                                                                                                    |  |
|-----------------------------------------|----------------------------------------------------------------------------------------------------|----------------------------------------------------------------------------------------------------|----------------------------------------------------------------------------------------------------|----------------------------------------------------------------------------------------------------|--|
| Step                                    | BR-500AC                                                                                                    | SX-BR-4600WAN2                                                                                                    | BR-300AN                                                                                                    | BR-310AC                                                                                                    |  |
| 1                                       | Connect the bridge to a<br>computer via an Ethernet<br>cable                                                                                      | Connect the bridge to a computer via an Ethernet cable                                                                                            | Connect the bridge to a computer via an Ethernet cable                                                                                            | Connect the bridge to a computer via an Ethernet cable                                                                                            |  |
| 2                                       | Put the bridge to<br>"Configuration mode" by<br>pressing and holding a<br>push switch until WLAN<br>LED and STATUS LED start<br>blinking together | Put the bridge to<br>"Configuration mode" by<br>pressing and holding a<br>push switch until WLAN<br>LED and STATUS LED<br>start blinking together | Put the bridge to<br>"Configuration mode" by<br>pressing and holding a<br>push switch until WLAN<br>LED and STATUS LED<br>start blinking together | Put the bridge to<br>"Configuration mode" by<br>pressing and holding a<br>push switch until WLAN<br>LED and STATUS LED<br>start blinking together |  |
| 3                                       | Access the web<br>configuration page from a<br>web browser (http://silex)                                                                         | Access the web<br>configuration page from<br>a web browser<br>(http://silex)                                                                      | Access the web<br>configuration page from<br>a web browser<br>(http://silex)                                                                      | Access the web<br>configuration page from<br>a web browser<br>(http://silex)                                                                      |  |
| 4<br>(only for initial<br>installation) | Set a password for the bridge                                                                                                    | Set a password for the bridge                                                                                                    | Set a password for the bridge                                                                                                    | Set a password for the bridge                                                                                                    |  |
| 5                                       | Login                                                                                                    | Login                                                                                                    | Login                                                                                                    | Login                                                                                                    |  |
| 6                                       | Wireless setup through<br>Easy Configuration<br>(choose SSID and enter<br>PSK if necessary)                                                       | Wireless setup through<br>Easy Configuration<br>(choose SSID and enter<br>PSK if necessary)                                                       | Wireless setup through<br>Easy Configuration<br>(choose SSID and enter<br>PSK if necessary)                                                       | Wireless setup through<br>Easy Configuration<br>(choose SSID and enter<br>PSK if necessary)                                                       |  |

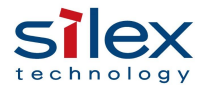

|                                                          | Otherwise, go to Detailed                                                                                                    | Otherwise, go to                                                                                                    | Otherwise, go to                                                                                                    | Otherwise, go to                                                                                                    |
|----------------------------------------------------------|----------------------------------------------------------------------------------------------------|----------------------------------------------------------------------------------------------------|----------------------------------------------------------------------------------------------------|----------------------------------------------------------------------------------------------------|
|                                                          | Configuration to set                                                                                                    | Detailed Configuration                                                                                                    | Detailed Configuration                                                                                                    | Detailed Configuration                                                                                                    |
|                                                          | - SSID                                                                                                    | to set                                                                                                    | to set                                                                                                    | to set                                                                                                    |
|                                                          | - Wi-Fi authentication                                                                                                    |                                                                                                    |                                                                                                    |                                                                                                    |
|                                                          | - Necessary credential                                                                                                    | - Wi-Fi authentication                                                                                                    | - Wi-Fi authentication                                                                                                    | - Wi-Fi authentication                                                                                                    |
|                                                          | information                                                                                                    | - Necessary credential                                                                                                    | - Necessary credential                                                                                                    | - Necessary credential                                                                                                    |
|                                                          | internation                                                                                                    | information                                                                                                    | information                                                                                                    | information                                                                                                    |
| 7                                                        | Select the operation                                                                                                    | Select the operation                                                                                                    | Select the operation                                                                                                    | Select the operation                                                                                                    |
|                                                          | mode from Single Client                                                                                                    | mode from Single Client                                                                                                    | mode from Single Client                                                                                                    | mode from Single Client                                                                                                    |
|                                                          | mode or Multi-Client                                                                                                    | mode or Multi-Client                                                                                                    | mode or Multi-Client                                                                                                    | mode or Multi-Client                                                                                                    |
|                                                          | mode                                                                                                    | mode                                                                                                    | mode                                                                                                    | mode                                                                                                    |
| 8 (optional)                                             | TCP/IP configuration                                                                                                    | TCP/IP configuration                                                                                                    | TCP/IP configuration                                                                                                    | TCP/IP configuration                                                                                                    |
|                                                          | DHCP client, or                                                                                                    | DHCP client, or                                                                                                    | DHCP client, or                                                                                                    | DHCP client, or                                                                                                    |
|                                                          | static IP address                                                                                                    | static IP address                                                                                                    | static IP address                                                                                                    | static IP address                                                                                                    |
| 9 (optional)                                             | Roaming threshold                                                                                                    | Roaming threshold                                                                                                    | Roaming threshold                                                                                                    | Roaming threshold                                                                                                    |
| s (optional)                                             | configuration (receiver                                                                                                    | configuration (receiver                                                                                                    | configuration (receiver                                                                                                    | configuration (receiver                                                                                                    |
|                                                          | power level)                                                                                                    | power level)                                                                                                    | power level)                                                                                                    | power level)                                                                                                    |
| 10 (optional)                                            | NTP configuration                                                                                                    | N/A                                                                                                    | NTP configuration                                                                                                    | NTP configuration                                                                                                    |
| 11 (optional)                                            | MAC address filtering /                                                                                                    | MAC address filtering /                                                                                                    | MAC address filtering /                                                                                                    | MAC address filtering                                                                                                    |
|                                                          | Address Management                                                                                                    | Address Management                                                                                                    | Address Management                                                                                                    | configuration                                                                                                    |
|                                                          | table configuration                                                                                                    | table configuration                                                                                                    | table configuration                                                                                                    | comgulation                                                                                                    |
| 12 (optional)                                            | 802 11r onable/disable                                                                                                    |                                                                                                    |                                                                                                    | NI/A                                                                                                    |
|                                                          | (when Wi-Fi                                                                                                    |                                                                                                    |                                                                                                    |                                                                                                    |
|                                                          | authentication is M/PA2)                                                                                                    |                                                                                                    |                                                                                                    |                                                                                                    |
|                                                          | 802 11ai onablo/dicablo                                                                                                    |                                                                                                    |                                                                                                    |                                                                                                    |
|                                                          | (when Wi Ei                                                                                                    |                                                                                                    |                                                                                                    |                                                                                                    |
|                                                          | authentication is M/DA2                                                                                                    |                                                                                                    |                                                                                                    |                                                                                                    |
|                                                          |                                                                                                    |                                                                                                    |                                                                                                    |                                                                                                    |
| 12 (antional)                                            | MAR configuration                                                                                                    | N1/A                                                                                                    | N1/A                                                                                                    | N1/A                                                                                                    |
| 13 (Optional)                                            | Postart the bridge                                                                                                    | N/A<br>Destart the bridge                                                                                                    | N/A<br>Destart the bridge                                                                                                    | N/A<br>Restart the bridge                                                                                                    |
| 171                                                      | Rociari ino nrinno                                                                                                    | Raciari ina nrinna                                                                                                    | Raciari ina minina                                                                                                    |                                                                                                    |
| 14<br>Smart                                              | Wireless Setup Proces                                                                                                    | kestart the bridge                                                                                                    | h M/DS canable access                                                                                                    | Restart the blidge                                                                                                    |
| Smart                                                    | t Wireless Setup Proced                                                                                                    | dure (Initial pairing wit                                                                                                    | th WPS capable access                                                                                                    | s point/router)                                                                                                    |
| Smart<br>Step                                            | Wireless Setup Proced<br>BR-500AC                                                                                                    | dure (Initial pairing wit<br>SX-BR-4600WAN2                                                                                                    | the WPS capable access<br>BR-300AN                                                                                                    | s point/router)<br>BR-310AC                                                                                                    |
| Smart<br>Step                                            | t Wireless Setup Proced<br>BR-500AC<br>Connect Ethernet device                                                                                                    | dure (Initial pairing wit<br>SX-BR-4600WAN2<br>Connect Ethernet device                                                                                                    | connect Ethernet device                                                                                                    | BR-310AC<br>Connect Ethernet device                                                                                                    |
| Smart<br>Step                                            | Kestart the bridge<br>Wireless Setup Proceed<br>BR-500AC<br>Connect Ethernet device<br>and the bridge.                                                                                                    | Connect Ethernet device<br>and the bridge.                                                                                                    | Connect Ethernet device<br>and the bridge.                                                                                                    | BR-310AC<br>Connect Ethernet device<br>and the bridge.                                                                                                    |
| Smart<br>Step                                            | Kestart the bridge<br>Wireless Setup Proceed<br>BR-500AC<br>Connect Ethernet device<br>and the bridge.<br>Turn on the bridge.                                                                                                    | Connect Ethernet device<br>and the bridge.                                                                                                    | Connect Ethernet device<br>and the bridge.                                                                                                    | Connect Ethernet device<br>and the bridge.<br>Turn on the bridge.                                                                                                    |
| Smart<br>Step<br>1<br>2                                  | Kestart the bridge     Wireless Setup Proced     BR-500AC     Connect Ethernet device     and the bridge.     Turn on the bridge.     Turn on the Ethernet                                                                                                    | Connect Ethernet device<br>and the bridge.<br>Turn on the bridge.<br>Turn on the Ethernet                                                                                                    | h WPS capable access<br>BR-300AN<br>Connect Ethernet device<br>and the bridge.<br>Turn on the bridge.<br>Turn on the Ethernet                                                                                                    | connect Ethernet device<br>and the bridge.     Turn on the bridge.     Turn on the Ethernet                                                                                                    |
| Smart<br>Step<br>1<br>2                                  | Kestart the bridge     Wireless Setup Proced     BR-500AC     Connect Ethernet device     and the bridge.     Turn on the bridge.     Turn on the Ethernet     device(s)                                                                                                    | Connect Ethernet device<br>and the bridge.<br>Turn on the bridge.<br>Turn on the Ethernet<br>device(s)                                                                                                    | h WPS capable access<br>BR-300AN<br>Connect Ethernet device<br>and the bridge.<br>Turn on the bridge.<br>Turn on the Ethernet<br>device(s)                                                                                                    | S point/router)<br>BR-310AC<br>Connect Ethernet device<br>and the bridge.<br>Turn on the bridge.<br>Turn on the Ethernet<br>device(s)                                                                                                    |
| Smart<br>Step<br>1<br>2<br>3                             | Wireless Setup Proced     BR-500AC     Connect Ethernet device     and the bridge.     Turn on the bridge.     Turn on the Ethernet     device(s)     Push the WPS button of a                                                                                                    | August the bridge<br>dure (Initial pairing with<br>SX-BR-4600WAN2<br>Connect Ethernet device<br>and the bridge.<br>Turn on the bridge.<br>Turn on the Ethernet<br>device(s)<br>Push the WPS button of                                                                                                    | h WPS capable access<br>BR-300AN<br>Connect Ethernet device<br>and the bridge.<br>Turn on the bridge.<br>Turn on the Ethernet<br>device(s)<br>Push the WPS button of                                                                                                    | kestart the bridge     s point/router)     BR-310AC     Connect Ethernet device     and the bridge.     Turn on the bridge.     Turn on the Ethernet     device(s)     Push the WPS button of                                                                                                    |
| Smart<br>Step<br>1<br>2<br>3                             | Wireless Setup Proced     BR-500AC     Connect Ethernet device     and the bridge.     Turn on the bridge.     Turn on the Ethernet     device(s)     Push the WPS button of a     Wi-Fi access point/router                                                                                                    | Autor (Initial pairing with<br>SX-BR-4600WAN2<br>Connect Ethernet device<br>and the bridge.<br>Turn on the bridge.<br>Turn on the bridge.<br>Turn on the Ethernet<br>device(s)<br>Push the WPS button of<br>a Wi-Fi access                                                                                                    | h WPS capable access<br>BR-300AN<br>Connect Ethernet device<br>and the bridge.<br>Turn on the bridge.<br>Turn on the Ethernet<br>device(s)<br>Push the WPS button of<br>a Wi-Fi access                                                                                                    | kestart the bridge     spoint/router)     BR-310AC     Connect Ethernet device     and the bridge.     Turn on the bridge.     Turn on the Ethernet     device(s)     Push the WPS button of     a Wi-Fi access                                                                                                    |
| Step<br>1<br>2<br>3                                      | Wireless Setup Proced     BR-500AC     Connect Ethernet device     and the bridge.     Turn on the bridge.     Turn on the Ethernet     device(s)     Push the WPS button of a     Wi-Fi access point/router     as directed by the Wi-Fi                                                                                                    | Autor (Initial pairing with<br>SX-BR-4600WAN2<br>Connect Ethernet device<br>and the bridge.<br>Turn on the bridge.<br>Turn on the Ethernet<br>device(s)<br>Push the WPS button of<br>a Wi-Fi access<br>point/router as directed                                                                                                    | h WPS capable access<br>BR-300AN<br>Connect Ethernet device<br>and the bridge.<br>Turn on the bridge.<br>Turn on the Ethernet<br>device(s)<br>Push the WPS button of<br>a Wi-Fi access<br>point/router as directed                                                                                                    | S point/router)<br>BR-310AC<br>Connect Ethernet device<br>and the bridge.<br>Turn on the bridge.<br>Turn on the Ethernet<br>device(s)<br>Push the WPS button of<br>a Wi-Fi access<br>point/router as directed                                                                                                    |
| Step<br>1<br>2<br>3                                      | Wireless Setup Proced     BR-500AC     Connect Ethernet device     and the bridge.     Turn on the bridge.     Turn on the Ethernet     device(s)     Push the WPS button of a     Wi-Fi access point/router     as directed by the Wi-Fi     access point/router's                                                                                                    | Autor (Initial pairing with<br>SX-BR-4600WAN2<br>Connect Ethernet device<br>and the bridge.<br>Turn on the bridge.<br>Turn on the Ethernet<br>device(s)<br>Push the WPS button of<br>a Wi-Fi access<br>point/router as directed<br>by the Wi-Fi access                                                                                                    | h WPS capable access<br>BR-300AN<br>Connect Ethernet device<br>and the bridge.<br>Turn on the bridge.<br>Turn on the Ethernet<br>device(s)<br>Push the WPS button of<br>a Wi-Fi access<br>point/router as directed<br>by the Wi-Fi access                                                                                                    | s point/router)<br>BR-310AC<br>Connect Ethernet device<br>and the bridge.<br>Turn on the bridge.<br>Turn on the Ethernet<br>device(s)<br>Push the WPS button of<br>a Wi-Fi access<br>point/router as directed<br>by the Wi-Fi access                                                                                                    |
| Step<br>1<br>2<br>3                                      | Wireless Setup Proced     BR-500AC     Connect Ethernet device     and the bridge.     Turn on the bridge.     Turn on the thernet     device(s)     Push the WPS button of a     Wi-Fi access point/router     as directed by the Wi-Fi     access point/router's     manual                                                                                                    | Autor (Initial pairing with<br>SX-BR-4600WAN2<br>Connect Ethernet device<br>and the bridge.<br>Turn on the bridge.<br>Turn on the Ethernet<br>device(s)<br>Push the WPS button of<br>a Wi-Fi access<br>point/router as directed<br>by the Wi-Fi access<br>point/router's manual                                                                                                    | h WPS capable access<br>BR-300AN<br>Connect Ethernet device<br>and the bridge.<br>Turn on the bridge.<br>Turn on the Ethernet<br>device(s)<br>Push the WPS button of<br>a Wi-Fi access<br>point/router as directed<br>by the Wi-Fi access<br>point/router's manual                                                                                                    | s point/router)<br>BR-310AC<br>Connect Ethernet device<br>and the bridge.<br>Turn on the bridge.<br>Turn on the Ethernet<br>device(s)<br>Push the WPS button of<br>a Wi-Fi access<br>point/router as directed<br>by the Wi-Fi access<br>point/router's manual                                                                                                    |
| Smart<br>Step<br>1<br>2<br>3                             | Wireless Setup Proceed<br>BR-500AC<br>Connect Ethernet device<br>and the bridge.<br>Turn on the bridge.<br>Turn on the Ethernet<br>device(s)<br>Push the WPS button of a<br>Wi-Fi access point/router<br>as directed by the Wi-Fi<br>access point/router's<br>manual<br>When the WLAN LED                                                                                                    | Autor (Initial pairing with<br>SX-BR-4600WAN2<br>Connect Ethernet device<br>and the bridge.<br>Turn on the bridge.<br>Turn on the Ethernet<br>device(s)<br>Push the WPS button of<br>a Wi-Fi access<br>point/router as directed<br>by the Wi-Fi access<br>point/router's manual<br>When the WLAN LED                                                                                                    | h WPS capable access<br>BR-300AN<br>Connect Ethernet device<br>and the bridge.<br>Turn on the bridge.<br>Turn on the Ethernet<br>device(s)<br>Push the WPS button of<br>a Wi-Fi access<br>point/router as directed<br>by the Wi-Fi access<br>point/router's manual<br>When the WLAN LED                                                                                                    | s point/router)<br>BR-310AC<br>Connect Ethernet device<br>and the bridge.<br>Turn on the bridge.<br>Turn on the Ethernet<br>device(s)<br>Push the WPS button of<br>a Wi-Fi access<br>point/router as directed<br>by the Wi-Fi access<br>point/router's manual<br>When the WLAN LED                                                                                                    |
| Smart<br>Step<br>1<br>2<br>3                             | Wireless Setup Proced     BR-500AC     Connect Ethernet device     and the bridge.     Turn on the bridge.     Turn on the Ethernet     device(s)     Push the WPS button of a     Wi-Fi access point/router     as directed by the Wi-Fi     access point/router's     manual     When the WLAN LED     turns on after the POWER                                                                                                    | Action of the bidge<br>dure (Initial pairing with<br>SX-BR-4600WAN2<br>Connect Ethernet device<br>and the bridge.<br>Turn on the bridge.<br>Turn on the Ethernet<br>device(s)<br>Push the WPS button of<br>a Wi-Fi access<br>point/router as directed<br>by the Wi-Fi access<br>point/router's manual<br>When the WLAN LED<br>turns on after the<br>DOWED LSD.                                                                                                    | h WPS capable access<br>BR-300AN<br>Connect Ethernet device<br>and the bridge.<br>Turn on the bridge.<br>Turn on the Ethernet<br>device(s)<br>Push the WPS button of<br>a Wi-Fi access<br>point/router as directed<br>by the Wi-Fi access<br>point/router's manual<br>When the WLAN LED<br>turns on after the                                                                                                    | s point/router)<br>BR-310AC<br>Connect Ethernet device<br>and the bridge.<br>Turn on the bridge.<br>Turn on the Ethernet<br>device(s)<br>Push the WPS button of<br>a Wi-Fi access<br>point/router as directed<br>by the Wi-Fi access<br>point/router's manual<br>When the WLAN LED<br>turns on after the                                                                                                    |
| Smart<br>Step<br>1<br>2<br>3                             | Wireless Setup Proced     BR-500AC     Connect Ethernet device     and the bridge.     Turn on the bridge.     Turn on the thernet     device(s)     Push the WPS button of a     Wi-Fi access point/router     as directed by the Wi-Fi     access point/router's     manual     When the WLAN LED     turns on after the POWER     LED turns on, press and                                                                                                    | Restart the bridge     cure (Initial pairing with SX-BR-4600WAN2     Connect Ethernet device and the bridge.     Turn on the bridge.     Turn on the bridge.     Turn on the Ethernet device(s)     Push the WPS button of a Wi-Fi access point/router as directed by the Wi-Fi access point/router's manual     When the WLAN LED turns on after the POWER LED turns on,                                                                                                    | h WPS capable access<br>BR-300AN<br>Connect Ethernet device<br>and the bridge.<br>Turn on the bridge.<br>Turn on the Ethernet<br>device(s)<br>Push the WPS button of<br>a Wi-Fi access<br>point/router as directed<br>by the Wi-Fi access<br>point/router's manual<br>When the WLAN LED<br>turns on after the<br>POWER LED turns on,                                                                                                    | s point/router)<br>BR-310AC<br>Connect Ethernet device<br>and the bridge.<br>Turn on the bridge.<br>Turn on the Ethernet<br>device(s)<br>Push the WPS button of<br>a Wi-Fi access<br>point/router as directed<br>by the Wi-Fi access<br>point/router's manual<br>When the WLAN LED<br>turns on after the<br>POWER LED turns on,                                                                                                    |
| Smart<br>Step<br>1<br>2<br>3                             | Wireless Setup Proced     BR-500AC     Connect Ethernet device     and the bridge.     Turn on the bridge.     Turn on the thernet     device(s)     Push the WPS button of a     Wi-Fi access point/router     as directed by the Wi-Fi     access point/router's     manual     When the WLAN LED     turns on after the POWER     LED turns on, press and     hold the push switch, the                                                                                                    | Restart the bidge     cure (Initial pairing with SX-BR-4600WAN2     Connect Ethernet device and the bridge.     Turn on the bridge.     Turn on the bridge.     Turn on the Ethernet device(s)     Push the WPS button of a Wi-Fi access point/router as directed by the Wi-Fi access point/router's manual     When the WLAN LED turns on after the POWER LED turns on, press and hold the push                                                                                                    | h WPS capable access<br>BR-300AN<br>Connect Ethernet device<br>and the bridge.<br>Turn on the bridge.<br>Turn on the Ethernet<br>device(s)<br>Push the WPS button of<br>a Wi-Fi access<br>point/router as directed<br>by the Wi-Fi access<br>point/router's manual<br>When the WLAN LED<br>turns on after the<br>POWER LED turns on,<br>press and hold the push                                                                                                    | s point/router)<br>BR-310AC<br>Connect Ethernet device<br>and the bridge.<br>Turn on the bridge.<br>Turn on the Ethernet<br>device(s)<br>Push the WPS button of<br>a Wi-Fi access<br>point/router as directed<br>by the Wi-Fi access<br>point/router's manual<br>When the WLAN LED<br>turns on after the<br>POWER LED turns on,<br>press and hold the push                                                                                                    |
| Smart<br>Step<br>1<br>2<br>3                             | Wireless Setup Proced     BR-500AC     Connect Ethernet device     and the bridge.     Turn on the bridge.     Turn on the thernet     device(s)     Push the WPS button of a     Wi-Fi access point/router     as directed by the Wi-Fi     access point/router's     manual     When the WLAN LED     turns on after the POWER     LED turns on, press and     hold the push switch, the     WLAN LED and STATUS                                                                                                    | Restart the bidge     cure (Initial pairing with SX-BR-4600WAN2     Connect Ethernet device and the bridge.     Turn on the bridge.     Turn on the bridge.     Turn on the Ethernet device(s)     Push the WPS button of a Wi-Fi access point/router as directed by the Wi-Fi access point/router's manual     When the WLAN LED turns on after the POWER LED turns on, press and hold the push switch, the WLAN LED                                                                                                    | h WPS capable access<br>BR-300AN<br>Connect Ethernet device<br>and the bridge.<br>Turn on the bridge.<br>Turn on the Ethernet<br>device(s)<br>Push the WPS button of<br>a Wi-Fi access<br>point/router as directed<br>by the Wi-Fi access<br>point/router's manual<br>When the WLAN LED<br>turns on after the<br>POWER LED turns on,<br>press and hold the push<br>switch, the WLAN LED                                                                                                    | s point/router)<br>BR-310AC<br>Connect Ethernet device<br>and the bridge.<br>Turn on the bridge.<br>Turn on the Ethernet<br>device(s)<br>Push the WPS button of<br>a Wi-Fi access<br>point/router as directed<br>by the Wi-Fi access<br>point/router's manual<br>When the WLAN LED<br>turns on after the<br>POWER LED turns on,<br>press and hold the push<br>switch, the WLAN LED                                                                                                    |
| Smart<br>Step<br>1<br>2<br>3                             | Wireless Setup Proced     BR-500AC     Connect Ethernet device     and the bridge.     Turn on the bridge.     Turn on the thernet     device(s)     Push the WPS button of a     Wi-Fi access point/router     as directed by the Wi-Fi     access point/router's     manual     When the WLAN LED     turns on after the POWER     LED turns on, press and     hold the push switch, the     WLAN LED and STATUS     LED will start blinking                                                                                                    | Restart the bridge     cure (Initial pairing with SX-BR-4600WAN2     Connect Ethernet device and the bridge.     Turn on the bridge.     Turn on the bridge.     Turn on the thernet device(s)     Push the WPS button of a Wi-Fi access point/router as directed by the Wi-Fi access point/router's manual     When the WLAN LED turns on after the POWER LED turns on, press and hold the push switch, the WLAN LED and STATUS LED will to the will the termine of the termine of termine of termine of the termine of termine of termine | h WPS capable access<br>BR-300AN<br>Connect Ethernet device<br>and the bridge.<br>Turn on the bridge.<br>Turn on the Ethernet<br>device(s)<br>Push the WPS button of<br>a Wi-Fi access<br>point/router as directed<br>by the Wi-Fi access<br>point/router's manual<br>When the WLAN LED<br>turns on after the<br>POWER LED turns on,<br>press and hold the push<br>switch, the WLAN LED<br>and STATUS LED will                                                                                                    | s point/router)<br>BR-310AC<br>Connect Ethernet device<br>and the bridge.<br>Turn on the bridge.<br>Turn on the Ethernet<br>device(s)<br>Push the WPS button of<br>a Wi-Fi access<br>point/router as directed<br>by the Wi-Fi access<br>point/router's manual<br>When the WLAN LED<br>turns on after the<br>POWER LED turns on,<br>press and hold the push<br>switch, the WLAN LED<br>and STATUS LED will                                                                                                    |
| Smart<br>Step<br>1<br>2<br>3                             | Wireless Setup Proced     BR-500AC     Connect Ethernet device     and the bridge.     Turn on the bridge.     Turn on the thernet     device(s)     Push the WPS button of a     Wi-Fi access point/router     as directed by the Wi-Fi     access point/router's     manual     When the WLAN LED     turns on after the POWER     LED turns on, press and     hold the push switch, the     WLAN LED and STATUS     LED will start blinking     together. Release the                                                                                                    | Restart the bidge     cure (Initial pairing with SX-BR-4600WAN2     Connect Ethernet device and the bridge.     Turn on the bridge.     Turn on the bridge.     Turn on the thernet device(s)     Push the WPS button of a Wi-Fi access point/router as directed by the Wi-Fi access point/router's manual     When the WLAN LED turns on after the POWER LED turns on, press and hold the push switch, the WLAN LED and STATUS LED will start blinking together.                                                                                                    | h WPS capable access<br>BR-300AN<br>Connect Ethernet device<br>and the bridge.<br>Turn on the bridge.<br>Turn on the Ethernet<br>device(s)<br>Push the WPS button of<br>a Wi-Fi access<br>point/router as directed<br>by the Wi-Fi access<br>point/router's manual<br>When the WLAN LED<br>turns on after the<br>POWER LED turns on,<br>press and hold the push<br>switch, the WLAN LED<br>and STATUS LED will<br>start blinking together.                                                                                                    | s point/router)<br>BR-310AC<br>Connect Ethernet device<br>and the bridge.<br>Turn on the bridge.<br>Turn on the Ethernet<br>device(s)<br>Push the WPS button of<br>a Wi-Fi access<br>point/router as directed<br>by the Wi-Fi access<br>point/router's manual<br>When the WLAN LED<br>turns on after the<br>POWER LED turns on,<br>press and hold the push<br>switch, the WLAN LED<br>and STATUS LED will<br>start blinking together.                                                                                                    |
| Smart<br>Step<br>1<br>2<br>3<br>4                        | Wireless Setup Proced     BR-500AC     Connect Ethernet device     and the bridge.     Turn on the bridge.     Turn on the bridge.     Turn on the thernet     device(s)     Push the WPS button of a     Wi-Fi access point/router     as directed by the Wi-Fi     access point/router's     manual     When the WLAN LED     turns on after the POWER     LED turns on, press and     hold the push switch, the     WLAN LED and STATUS     LED will start blinking     together. Release the     push switch when the                                                                                                    | Restart the bidge     cure (Initial pairing with SX-BR-4600WAN2     Connect Ethernet device and the bridge.     Turn on the bridge.     Turn on the bridge.     Turn on the thernet device(s)     Push the WPS button of a Wi-Fi access point/router as directed by the Wi-Fi access point/router's manual     When the WLAN LED turns on after the POWER LED turns on, press and hold the push switch, the WLAN LED and STATUS LED will start blinking together.     Release the push switch                                                                                                    | h WPS capable access<br>BR-300AN<br>Connect Ethernet device<br>and the bridge.<br>Turn on the bridge.<br>Turn on the Ethernet<br>device(s)<br>Push the WPS button of<br>a Wi-Fi access<br>point/router as directed<br>by the Wi-Fi access<br>point/router's manual<br>When the WLAN LED<br>turns on after the<br>POWER LED turns on,<br>press and hold the push<br>switch, the WLAN LED<br>and STATUS LED will<br>start blinking together.<br>Release the push switch                                                                                                    | s point/router)<br>BR-310AC<br>Connect Ethernet device<br>and the bridge.<br>Turn on the bridge.<br>Turn on the Ethernet<br>device(s)<br>Push the WPS button of<br>a Wi-Fi access<br>point/router as directed<br>by the Wi-Fi access<br>point/router's manual<br>When the WLAN LED<br>turns on after the<br>POWER LED turns on,<br>press and hold the push<br>switch, the WLAN LED<br>and STATUS LED will<br>start blinking together.<br>Release the push switch                                                                                                    |
| Smart<br>Step<br>1<br>2<br>3<br>4                        | Wireless Setup Proced     BR-500AC     Connect Ethernet device     and the bridge.     Turn on the bridge.     Turn on the bridge.     Turn on the Ethernet     device(s)     Push the WPS button of a     Wi-Fi access point/router     as directed by the Wi-Fi     access point/router's     manual     When the WLAN LED     turns on after the POWER     LED turns on, press and     hold the push switch, the     WLAN LED and STATUS     LED will start blinking     together. Release the     push switch when the     STATUS LED turns off                                                                                                    | Restart the bidge     cure (Initial pairing with SX-BR-4600WAN2     Connect Ethernet device and the bridge.     Turn on the bridge.     Turn on the bridge.     Turn on the thernet device(s)     Push the WPS button of a Wi-Fi access point/router as directed by the Wi-Fi access point/router's manual     When the WLAN LED turns on after the POWER LED turns on, press and hold the push switch, the WLAN LED and STATUS LED will start blinking together.     Release the push switch when the STATUS LED                                                                                                    | h WPS capable access<br>BR-300AN<br>Connect Ethernet device<br>and the bridge.<br>Turn on the bridge.<br>Turn on the Ethernet<br>device(s)<br>Push the WPS button of<br>a Wi-Fi access<br>point/router as directed<br>by the Wi-Fi access<br>point/router's manual<br>When the WLAN LED<br>turns on after the<br>POWER LED turns on,<br>press and hold the push<br>switch, the WLAN LED<br>and STATUS LED will<br>start blinking together.<br>Release the push switch<br>when the STATUS LED                                                                                                    | s point/router)<br>BR-310AC<br>Connect Ethernet device<br>and the bridge.<br>Turn on the bridge.<br>Turn on the Ethernet<br>device(s)<br>Push the WPS button of<br>a Wi-Fi access<br>point/router as directed<br>by the Wi-Fi access<br>point/router's manual<br>When the WLAN LED<br>turns on after the<br>POWER LED turns on,<br>press and hold the push<br>switch, the WLAN LED<br>and STATUS LED will<br>start blinking together.<br>Release the push switch<br>when the STATUS LED                                                                                                    |
| Smart<br>Step<br>1<br>2<br>3<br>4                        | Wireless Setup Proced     BR-500AC     Connect Ethernet device     and the bridge.     Turn on the bridge.     Turn on the thernet     device(s)     Push the WPS button of a     Wi-Fi access point/router     as directed by the Wi-Fi     access point/router's     manual     When the WLAN LED     turns on after the POWER     LED turns on, press and     hold the push switch, the     WLAN LED and STATUS     LED will start blinking     together. Release the     push switch when the     STATUS LED turns off     while the WLAN LED                                                                                                    | Restart the bidge     cure (Initial pairing with SX-BR-4600WAN2     Connect Ethernet device and the bridge.     Turn on the bridge.     Turn on the bridge.     Turn on the thernet device(s)     Push the WPS button of a Wi-Fi access point/router as directed by the Wi-Fi access point/router's manual     When the WLAN LED turns on after the POWER LED turns on, press and hold the push switch, the WLAN LED and STATUS LED will start blinking together.     Release the push switch when the STATUS LED     turns off while the WLAN                                                                                                    | h WPS capable access<br>BR-300AN<br>Connect Ethernet device<br>and the bridge.<br>Turn on the bridge.<br>Turn on the Ethernet<br>device(s)<br>Push the WPS button of<br>a Wi-Fi access<br>point/router as directed<br>by the Wi-Fi access<br>point/router's manual<br>When the WLAN LED<br>turns on after the<br>POWER LED turns on,<br>press and hold the push<br>switch, the WLAN LED<br>and STATUS LED will<br>start blinking together.<br>Release the push switch<br>when the STATUS LED<br>turns off while the WLAN                                                                                                    | s point/router)<br>BR-310AC<br>Connect Ethernet device<br>and the bridge.<br>Turn on the bridge.<br>Turn on the Ethernet<br>device(s)<br>Push the WPS button of<br>a Wi-Fi access<br>point/router as directed<br>by the Wi-Fi access<br>point/router's manual<br>When the WLAN LED<br>turns on after the<br>POWER LED turns on,<br>press and hold the push<br>switch, the WLAN LED<br>and STATUS LED will<br>start blinking together.<br>Release the push switch<br>when the STATUS LED<br>turns off while the WLAN                                                                                                    |
| Smart<br>Step<br>1<br>2<br>3<br>4                        | Wireless Setup Proced     BR-500AC     Connect Ethernet device     and the bridge.     Turn on the bridge.     Turn on the thernet     device(s)     Push the WPS button of a     Wi-Fi access point/router     as directed by the Wi-Fi     access point/router's     manual     When the WLAN LED     turns on after the POWER     LED turns on, press and     hold the push switch, the     WLAN LED and STATUS     LED will start blinking     together. Release the     push switch when the     STATUS LED turns off     while the WLAN LED     Keeps blinking.                                                                                                    | Restart the bridge     cure (Initial pairing with SX-BR-4600WAN2     Connect Ethernet device and the bridge.     Turn on the bridge.     Turn on the bridge.     Turn on the thernet device(s)     Push the WPS button of a Wi-Fi access point/router as directed by the Wi-Fi access point/router's manual     When the WLAN LED turns on after the POWER LED turns on, press and hold the push switch, the WLAN LED and STATUS LED will start blinking together.     Release the push switch when the STATUS LED turns off while the WLAN LED turns off while the WLAN LED turns off while turns off while turns off while turns off while turns off while turns off while turns off while turns off while turns off while t                              | h WPS capable access<br>BR-300AN<br>Connect Ethernet device<br>and the bridge.<br>Turn on the bridge.<br>Turn on the Ethernet<br>device(s)<br>Push the WPS button of<br>a Wi-Fi access<br>point/router as directed<br>by the Wi-Fi access<br>point/router's manual<br>When the WLAN LED<br>turns on after the<br>POWER LED turns on,<br>press and hold the push<br>switch, the WLAN LED<br>and STATUS LED will<br>start blinking together.<br>Release the push switch<br>when the STATUS LED<br>turns off while the WLAN<br>LED keeps blinking.                                                                                                    | s point/router)<br>BR-310AC<br>Connect Ethernet device<br>and the bridge.<br>Turn on the bridge.<br>Turn on the Ethernet<br>device(s)<br>Push the WPS button of<br>a Wi-Fi access<br>point/router as directed<br>by the Wi-Fi access<br>point/router's manual<br>When the WLAN LED<br>turns on after the<br>POWER LED turns on,<br>press and hold the push<br>switch, the WLAN LED<br>and STATUS LED will<br>start blinking together.<br>Release the push switch<br>when the STATUS LED<br>turns off while the WLAN<br>LED keeps blinking.                                                                                                    |
| Smart       Step       1       2       3       4       5 | Wireless Setup Proced     BR-500AC     Connect Ethernet device     and the bridge.     Turn on the bridge.     Turn on the thernet     device(s)     Push the WPS button of a     Wi-Fi access point/router     as directed by the Wi-Fi     access point/router's     manual     When the WLAN LED     turns on after the POWER     LED turns on, press and     hold the push switch, the     WLAN LED and STATUS     LED will start blinking     together. Release the     push switch when the     STATUS LED turns off     while the WLAN LED     keeps blinking.     The bridge will start to                                                                                     | Restart the bridge     cure (Initial pairing with SX-BR-4600WAN2     Connect Ethernet device and the bridge.     Turn on the bridge.     Turn on the bridge.     Turn on the Ethernet device(s)     Push the WPS button of a Wi-Fi access point/router as directed by the Wi-Fi access point/router's manual     When the WLAN LED turns on after the POWER LED turns on, press and hold the push switch, the WLAN LED and STATUS LED will start blinking together.     Release the push switch when the STATUS LED turns off while the WLAN LED turns off while the WLAN LED turns off while the WLAN LED turns off while the WLAN LED turns off while the WLAN LED turns off while the WLAN LED turns off while the WLAN LED keeps blinking.                                                                                                    | h WPS capable access<br>BR-300AN<br>Connect Ethernet device<br>and the bridge.<br>Turn on the bridge.<br>Turn on the Ethernet<br>device(s)<br>Push the WPS button of<br>a Wi-Fi access<br>point/router as directed<br>by the Wi-Fi access<br>point/router's manual<br>When the WLAN LED<br>turns on after the<br>POWER LED turns on,<br>press and hold the push<br>switch, the WLAN LED<br>and STATUS LED will<br>start blinking together.<br>Release the push switch<br>when the STATUS LED<br>turns off while the WLAN<br>LED keeps blinking.<br>The bridge will start to                                                                                      | s point/router)<br>BR-310AC<br>Connect Ethernet device<br>and the bridge.<br>Turn on the bridge.<br>Turn on the Ethernet<br>device(s)<br>Push the WPS button of<br>a Wi-Fi access<br>point/router as directed<br>by the Wi-Fi access<br>point/router's manual<br>When the WLAN LED<br>turns on after the<br>POWER LED turns on,<br>press and hold the push<br>switch, the WLAN LED<br>and STATUS LED will<br>start blinking together.<br>Release the push switch<br>when the STATUS LED<br>turns off while the WLAN<br>LED keeps blinking.<br>The bridge will start to                                                                                                    |
| Smart       Step       1       2       3       4       5 | Wireless Setup Proced     BR-500AC     Connect Ethernet device     and the bridge.     Turn on the bridge.     Turn on the thernet     device(s)     Push the WPS button of a     Wi-Fi access point/router     as directed by the Wi-Fi     access point/router's     manual     When the WLAN LED     turns on after the POWER     LED turns on, press and     hold the push switch, the     WLAN LED and STATUS     LED will start blinking     together. Release the     push switch when the     STATUS LED turns off     while the WLAN LED     keeps blinking.     The bridge will start to     communicate with the                                                            | Restart the bridge     cure (Initial pairing with SX-BR-4600WAN2     Connect Ethernet device and the bridge.     Turn on the bridge.     Turn on the bridge.     Turn on the Ethernet device(s)     Push the WPS button of a Wi-Fi access point/router as directed by the Wi-Fi access point/router's manual     When the WLAN LED turns on after the POWER LED turns on, press and hold the push switch, the WLAN LED and STATUS LED will start blinking together.     Release the push switch when the STATUS LED turns off while the WLAN LED turns off while the WLAN LED turns off while the WLAN LED turns off while the WLAN LED turns off while the WLAN LED turns off while the WLAN LED turns off while the WLAN LED turns off while the WLAN LED turns off while the WLAN LED turns off while the WLAN LED keeps blinking.                                                                                                    | h WPS capable access<br>BR-300AN<br>Connect Ethernet device<br>and the bridge.<br>Turn on the bridge.<br>Turn on the Ethernet<br>device(s)<br>Push the WPS button of<br>a Wi-Fi access<br>point/router as directed<br>by the Wi-Fi access<br>point/router's manual<br>When the WLAN LED<br>turns on after the<br>POWER LED turns on,<br>press and hold the push<br>switch, the WLAN LED<br>and STATUS LED will<br>start blinking together.<br>Release the push switch<br>when the STATUS LED<br>turns off while the WLAN<br>LED keeps blinking.<br>The bridge will start to<br>communicate with the                                                              | s point/router)<br>BR-310AC<br>Connect Ethernet device<br>and the bridge.<br>Turn on the bridge.<br>Turn on the Ethernet<br>device(s)<br>Push the WPS button of<br>a Wi-Fi access<br>point/router as directed<br>by the Wi-Fi access<br>point/router's manual<br>When the WLAN LED<br>turns on after the<br>POWER LED turns on,<br>press and hold the push<br>switch, the WLAN LED<br>and STATUS LED will<br>start blinking together.<br>Release the push switch<br>when the STATUS LED<br>turns off while the WLAN<br>LED keeps blinking.<br>The bridge will start to<br>communicate with the                                                                                                    |
| Smart       Step       1       2       3       4       5 | Wireless Setup Proced     BR-500AC     Connect Ethernet device     and the bridge.     Turn on the bridge.     Turn on the thernet     device(s)     Push the WPS button of a     Wi-Fi access point/router     as directed by the Wi-Fi     access point/router's     manual     When the WLAN LED     turns on after the POWER     LED turns on, press and     hold the push switch, the     WLAN LED and STATUS     LED will start blinking     together. Release the     push switch when the     STATUS LED turns off     while the WLAN LED     keeps blinking.     The bridge will start to     communicate with the     wireless router. When the                              | Restart the bridge     cure (Initial pairing with SX-BR-4600WAN2     Connect Ethernet device and the bridge.     Turn on the bridge.     Turn on the bridge.     Turn on the thernet device(s)     Push the WPS button of a Wi-Fi access point/router as directed by the Wi-Fi access point/router's manual     When the WLAN LED turns on after the POWER LED turns on, press and hold the push switch, the WLAN LED and STATUS LED will start blinking together.     Release the push switch when the STATUS LED turns off while the WLAN LED turns off while the WLAN LED turns off while the WLAN LED turns off while the WLAN LED turns off while the WLAN LED turns off while the WLAN LED keeps blinking.     The bridge will start to communicate with the wireless router. When                                                                                                    | h WPS capable access<br>BR-300AN<br>Connect Ethernet device<br>and the bridge.<br>Turn on the bridge.<br>Turn on the Ethernet<br>device(s)<br>Push the WPS button of<br>a Wi-Fi access<br>point/router as directed<br>by the Wi-Fi access<br>point/router's manual<br>When the WLAN LED<br>turns on after the<br>POWER LED turns on,<br>press and hold the push<br>switch, the WLAN LED<br>and STATUS LED will<br>start blinking together.<br>Release the push switch<br>when the STATUS LED<br>turns off while the WLAN<br>LED keeps blinking.<br>The bridge will start to<br>communicate with the<br>wireless router. When                                     | s point/router)<br>BR-310AC<br>Connect Ethernet device<br>and the bridge.<br>Turn on the bridge.<br>Turn on the Ethernet<br>device(s)<br>Push the WPS button of<br>a Wi-Fi access<br>point/router as directed<br>by the Wi-Fi access<br>point/router's manual<br>When the WLAN LED<br>turns on after the<br>POWER LED turns on,<br>press and hold the push<br>switch, the WLAN LED<br>and STATUS LED will<br>start blinking together.<br>Release the push switch<br>when the STATUS LED<br>turns off while the WLAN<br>LED keeps blinking.<br>The bridge will start to<br>communicate with the<br>wireless router. When                                                                                     |
| Smart       Step       1       2       3       4       5 | Wireless Setup Proced     BR-500AC     Connect Ethernet device     and the bridge.     Turn on the bridge.     Turn on the thernet     device(s)     Push the WPS button of a     Wi-Fi access point/router     as directed by the Wi-Fi     access point/router's     manual     When the WLAN LED     turns on after the POWER     LED turns on, press and     hold the push switch, the     WLAN LED and STATUS     LED will start blinking     together. Release the     push switch when the     STATUS LED turns off     while the WLAN LED     keeps blinking.     The bridge will start to     communicate with the     wireless router. When the                              | Restart the bridge     cure (Initial pairing with SX-BR-4600WAN2     Connect Ethernet device and the bridge.     Turn on the bridge.     Turn on the bridge.     Turn on the Ethernet device(s)     Push the WPS button of a Wi-Fi access point/router as directed by the Wi-Fi access point/router's manual     When the WLAN LED turns on after the POWER LED turns on, press and hold the push switch, the WLAN LED and STATUS LED will start blinking together.     Release the push switch when the STATUS LED turns off while the WLAN LED turns off while the WLAN LED turns off while the WLAN LED turns off while the WLAN LED turns off while the WLAN LED turns off while the WLAN LED keeps blinking.     The bridge will start to communicate with the wireless router. When the wireless                                                                                                    | h WPS capable access<br>BR-300AN<br>Connect Ethernet device<br>and the bridge.<br>Turn on the bridge.<br>Turn on the Ethernet<br>device(s)<br>Push the WPS button of<br>a Wi-Fi access<br>point/router as directed<br>by the Wi-Fi access<br>point/router's manual<br>When the WLAN LED<br>turns on after the<br>POWER LED turns on,<br>press and hold the push<br>switch, the WLAN LED<br>and STATUS LED will<br>start blinking together.<br>Release the push switch<br>when the STATUS LED<br>turns off while the WLAN<br>LED keeps blinking.<br>The bridge will start to<br>communicate with the<br>wireless router. When<br>the wireless                     | s point/router)<br>BR-310AC<br>Connect Ethernet device<br>and the bridge.<br>Turn on the bridge.<br>Turn on the Ethernet<br>device(s)<br>Push the WPS button of<br>a Wi-Fi access<br>point/router as directed<br>by the Wi-Fi access<br>point/router's manual<br>When the WLAN LED<br>turns on after the<br>POWER LED turns on,<br>press and hold the push<br>switch, the WLAN LED<br>and STATUS LED will<br>start blinking together.<br>Release the push switch<br>when the STATUS LED<br>turns off while the WLAN<br>LED keeps blinking.<br>The bridge will start to<br>communicate with the<br>wireless router. When<br>the wireless                                                                     |
| Smart       Step       1       2       3       4       5 | Wireless Setup Proced     BR-500AC     Connect Ethernet device     and the bridge.     Turn on the bridge.     Turn on the thernet     device(s)     Push the WPS button of a     Wi-Fi access point/router     as directed by the Wi-Fi     access point/router's     manual     When the WLAN LED     turns on after the POWER     LED turns on, press and     hold the push switch, the     WLAN LED and STATUS     LED will start blinking     together. Release the     push switch when the     STATUS LED turns off     while the WLAN LED     keeps blinking.     The bridge will start to     communicate with the     wireless router. When the     successful, the WLAN LED | Restart the bridge     cure (Initial pairing with SX-BR-4600WAN2     Connect Ethernet device and the bridge.     Turn on the bridge.     Turn on the bridge.     Turn on the Ethernet device(s)     Push the WPS button of a Wi-Fi access point/router as directed by the Wi-Fi access point/router's manual     When the WLAN LED turns on after the POWER LED turns on, press and hold the push switch, the WLAN LED and STATUS LED will start blinking together.     Release the push switch when the STATUS LED turns off while the WLAN LED turns off while the WLAN LED turns off while the WLAN LED turns off while the WLAN LED turns off while the WLAN LED turns off while the WLAN LED keeps blinking.     The bridge will start to communicate with the wireless router. When the wireless configuration is                                                                                                    | h WPS capable access<br>BR-300AN<br>Connect Ethernet device<br>and the bridge.<br>Turn on the bridge.<br>Turn on the Ethernet<br>device(s)<br>Push the WPS button of<br>a Wi-Fi access<br>point/router as directed<br>by the Wi-Fi access<br>point/router's manual<br>When the WLAN LED<br>turns on after the<br>POWER LED turns on,<br>press and hold the push<br>switch, the WLAN LED<br>and STATUS LED will<br>start blinking together.<br>Release the push switch<br>when the STATUS LED<br>turns off while the WLAN<br>LED keeps blinking.<br>The bridge will start to<br>communicate with the<br>wireless router. When<br>the wireless<br>configuration is | Restart the bidge     spoint/router)     BR-310AC     Connect Ethernet device     and the bridge.     Turn on the bridge.     Turn on the Ethernet     device(s)     Push the WPS button of     a Wi-Fi access     point/router as directed     by the Wi-Fi access     point/router's manual     When the WLAN LED     turns on after the     POWER LED turns on,     press and hold the push     switch, the WLAN LED     and STATUS LED will     start blinking together.     Release the push switch     when the STATUS LED     turns off while the WLAN     LED keeps blinking.     The bridge will start to     communicate with the     wireless router. When     the wireless     configuration is |

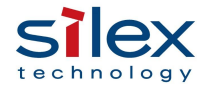

|                                                      | turns on, and the STATUS<br>LED turns on or blinks. | LED turns on, and the<br>STATUS LED turns on or<br>blinks. | LED turns on, and the<br>STATUS LED turns on or<br>blinks. | LED turns on, and the<br>STATUS LED turns on or<br>blinks. |  |
|------------------------------------------------------|-----------------------------------------------------|------------------------------------------------------------|------------------------------------------------------------|------------------------------------------------------------|--|
| Firmware Update                                      |                                                     |                                                            |                                                            |                                                            |  |
| Method                                               | BR-500AC                                            | SX-BR-4600WAN2                                             | BR-300AN                                                   | BR-310AC                                                   |  |
| Web page                                             | Supported                                           | Supported                                                  | Supported                                                  | Supported                                                  |  |
| AMC Manager                                          | Supported                                           | Supported                                                  | Supported                                                  | Supported                                                  |  |
|                                                      |                                                     | Factory Reset                                              |                                                            |                                                            |  |
| Method                                               | BR-500AC                                            | SX-BR-4600WAN2                                             | BR-300AN                                                   | BR-310AC                                                   |  |
| Push switch                                          | Supported                                           | Supported                                                  | Supported                                                  | Supported                                                  |  |
| Web page                                             | Supported                                           | Supported                                                  | Supported                                                  | Supported                                                  |  |
| AMC Manager                                          | Supported                                           | Supported                                                  | Supported                                                  | Supported                                                  |  |
| Device Restart                                       |                                                     |                                                            |                                                            |                                                            |  |
| Method                                               | BR-500AC                                            | SX-BR-4600WAN2                                             | BR-300AN                                                   | BR-310AC                                                   |  |
| Web page                                             | Supported                                           | Supported                                                  | Supported                                                  | Supported                                                  |  |
| AMC Manager                                          | Supported                                           | Supported                                                  | Supported                                                  | Supported                                                  |  |
| System Log with Time Synchronization with NTP server |                                                     |                                                            |                                                            |                                                            |  |
| Method                                               | BR-500AC                                            | SX-BR-4600WAN2                                             | BR-300AN                                                   | BR-310AC                                                   |  |
| Web page                                             | Supported                                           | Not supported                                              | Supported                                                  | Supported                                                  |  |

## Resources

Setup Guide: https://www.silextechnology.com/hubfs/Resource%20PDF/br-

500ac\_setupguide\_eng\_xx.pdf

User Manual: https://www.silextechnology.com/hubfs/Resource%20PDF/br-

500ac manual eng xx.pdf

AMC Manager®: https://www.silextechnology.com/connectivity-solutions/device-

connectivity/amc-manager

Latest firmware:

https://www.silextechnology.com/connectivity-

solutions/ethernet-2-wifi-bridge/br-500ac

(Under "Support" tab in the product website)

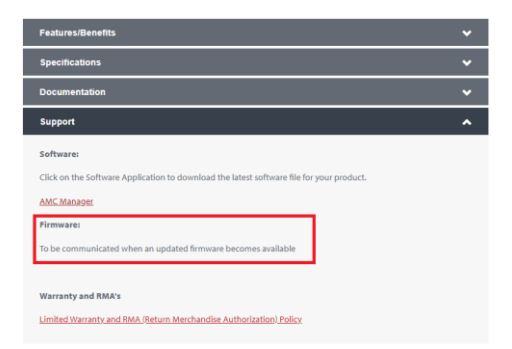

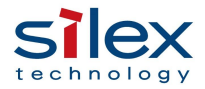

## AMC Manager<sup>®</sup> Software for Remote Management

Silex offers our AMC Manager<sup>®</sup> software. It allows network administrators to manage a large number of Silex products from a Windows computer.

AMC Manager<sup>®</sup> software allows remote monitoring of Silex wireless products, including RSSI value, noise level, number of DFS channels being used, and more that can help maintain a healthy wireless environment. It also enables users to configure, manage easily, and monitor Silex products connected to a wired or wireless network remotely, including status monitoring,

configuration changes, firmware update, and device rebooting. AMC Manager<sup>®</sup> optimizes operation management of multiple wired and wireless devices installed at multiple locations, detects issues early, and helps to reduce support costs for troubleshooting your network and wireless devices.

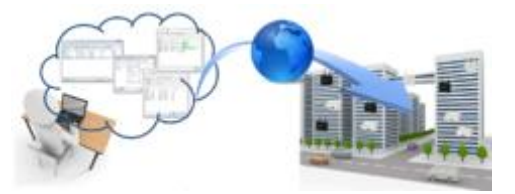

#### Features:

- Integrated user interface listing of your Silex products on the network.
- Remote configuration and monitoring of wireless and network parameters, including detailed wireless signal analysis of each node, RF channel usage, Wi-Fi and TCP/IP network settings, and more.
- Efficient batch configuration allowing configuration updates and firmware upgrades for multiple Silex products simultaneously.

**Supported OS:** Windows 7 SP1 (32bit / 64bit), Windows 8 (32bit / 64bit), Windows 8.1 (32bit / 64bit), Windows 10 (32bit / 64bit), Windows Server 2008 R2, Windows Server 2012, Windows Server 2012 R2, and Windows Server 2016

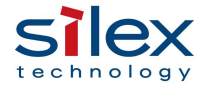

| File Edit Status Sattings Tools Help                                                                         |                               |
|----------------------------------------------------------------------------------------------------|-------------------------------|
|                                                                                                    |                               |
| C   ≫ ≫   🖏 là   🖳 là là lờ -   là • là là   🍄 🛛 🗠 📖                                                         |                               |
| Group Device Name Ethernet Address Host Name IP Address Version Status                                       |                               |
| Detected Devices     SX-AP-4800AN2     84:25:3F:42:69:B1     SX4269R1     192.168.0.210     1.0.2     Active |                               |
| Stop Monitoring                                                                                              |                               |
| Properties                                                                                                   |                               |
| Get System Log                                                                                               |                               |
| Configure Using Web Browser                                                                                  |                               |
| IP Configuration                                                                                             |                               |
| Device Configuration SX-AP-4800AN2 Properties                                                                | ×                             |
| Bulk Configuration                                                                                           | ess I AN                      |
| Create Configuration File System Wired LAIN WIRE                                                             |                               |
| linformation for the wireles                                                                                 | s LAN is displayed.           |
| Factory Default Configuration                                                                                |                               |
| Restart Item                                                                                                 | Information ^                 |
| Show Device Configuration Link speed                                                                         | 130.0 Mbps                    |
| Add to Group WDS mode                                                                                        | Disable                       |
| Remove from Group Stealth AP function                                                                        | Disable                       |
| Refresh Authentication method                                                                                | WPA2-PSK                      |
| Encryption method                                                                                            | AES                           |
| Event Log                                                                                                    | s 1                           |
| Level Date/Time Event Device Name Ethernet Address Host Nat                                                  | 131332 pcs                    |
| Informa 8/6/2020 10:41:05 PM Device detecti SX-AP-4800AN2 84:25:3F:42:69:B1 SX4269B Number of RX nackets     | 22070 pcs                     |
| Total number of bytes fo                                                                                     | . 3.21 MB                     |
| Firmware Update X Number of TX errors                                                                        | 38 times                      |
| To update the device firmware, select firmware file and click [Update Now].                                  | 4 times                       |
| Number of authenticatio                                                                                      | 0 times                       |
| File Path: Browse Number of association e.                                                                   | . 0 times                     |
| File Information                                                                                             | ~                             |
| Model Name:                                                                                                  |                               |
| Version:                                                                                                    | <u>R</u> efresh <u>C</u> lose |
| Device Name Ethernet Address Version                                                                         |                               |
| € SX-AP-4800AN2 84:25:3F:42:69:B1 1.0.2                                                                      |                               |
|                                                                                                    |                               |
|                                                                                                    |                               |
|                                                                                                    |                               |
|                                                                                                    |                               |
|                                                                                                    |                               |
|                                                                                                    |                               |
|                                                                                                    |                               |
|                                                                                                    |                               |
| Rectart the device after the undate                                                                          |                               |
| Update Now Close                                                                                             |                               |

## For more resources about AMC Manager<sup>®</sup>, please visit

https://www.silextechnology.com/connectivity-solutions/device-connectivity/amc-manager or contact us https://www.silextechnology.com/contact-us.

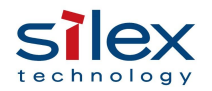